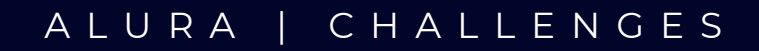

## MANUAL DE USUARIO

MAYO 20 DEL AÑO 2023

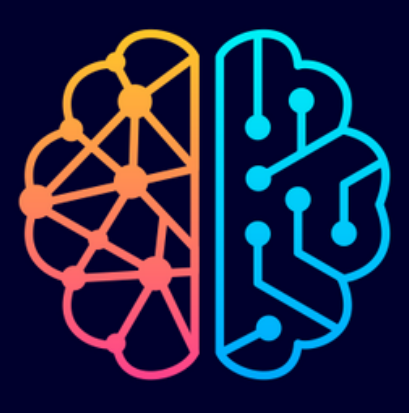

## ΑΡΙΙΟΑΟΙΌΝ

## ENCRIPTADOR DE TEXTO

LUIS RAFAEL MÉNDEZ LIVAR

## **ENCRIPTADOR DE TEXTO**

• Una vez este dentro de la aplicación web usted podrá observar la siguiente:

| ENCRIPTADOR TXT                            |               |  |  |  |
|--------------------------------------------|---------------|--|--|--|
|                                            |               |  |  |  |
|                                            |               |  |  |  |
| Ingrese un texto sin caracteres numericos. |               |  |  |  |
|                                            |               |  |  |  |
|                                            |               |  |  |  |
|                                            |               |  |  |  |
|                                            |               |  |  |  |
|                                            |               |  |  |  |
|                                            |               |  |  |  |
|                                            |               |  |  |  |
|                                            |               |  |  |  |
|                                            |               |  |  |  |
| Fourier Documentation                      |               |  |  |  |
| Encriptar                                  | Guardar (txt) |  |  |  |

- En el área de texto de lado izquierdo, podrá ingresar el texto que desee encriptar (solo podrá ingresar texto sin caracteres numéricos, como por ejemplo: 1, 12, 123..)
- Una vez hay terminado de escribir su texto podrá realizar el encriptado del mismo:

| ENCKIPIADOK IXI         |        |               |  |  |
|-------------------------|--------|---------------|--|--|
|                         |        |               |  |  |
|                         |        |               |  |  |
| Hola esto es una prueba |        |               |  |  |
|                         |        |               |  |  |
|                         |        |               |  |  |
|                         |        |               |  |  |
|                         |        |               |  |  |
|                         |        |               |  |  |
|                         |        |               |  |  |
| Encriptar Desencriptar  | Copiar | Guardar (txt) |  |  |

• Una vez terminado con el encriptado del texto, usted podrá copiar el texto encriptado o si lo prefiere podrá guardar el texto encriptado en un archivo de texto (.txt).

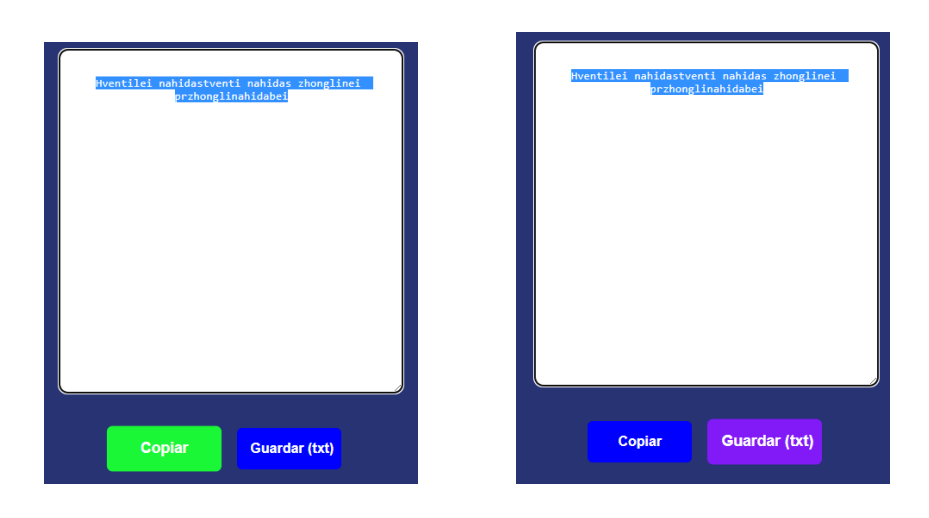

Ahora si lo que desea es verificar si el texto encriptado coincide con el texto que usted escribió puede copiar el texto del lado derecho para realizar la acción inversa al encriptado:

| Hventilei nahidastventi nahidas zhonglinei<br>grzhonglinahidabei | Hola esto es una prueba |  |
|------------------------------------------------------------------|-------------------------|--|
|                                                                  |                         |  |
| Encriptar Desencriptar                                           | Copiar Guardar (txt)    |  |
|                                                                  |                         |  |

Y estas fueron las indicaciones para utilizar la aplicación web para encriptar textos.